中车山东机车车辆有限公司招投标查询系统使用手册

第一步:

扫描下方二维码,登录招投标信息查询系统。

系统登录账号为供应商编码,初始密码是供应商编码,登录系统后请尽快修改密码,谨防投标信息泄露。如忘记已更改的密码,联系招标办项目负责人员处理。

中车山东机车车辆有限公司招投标信息查询系统

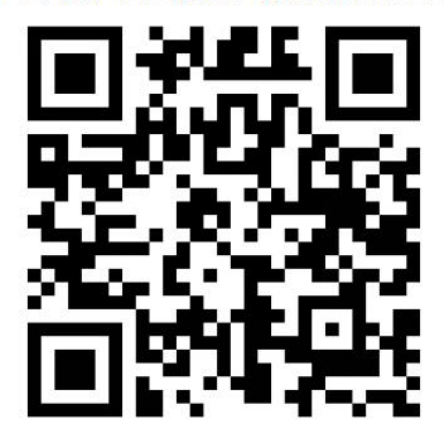

首次登录系统后,必须填写个人信息,信息填写完整后方可使用该系统。 登录系统后,点击"个人信息设置"填写公司资料。信息如填写有误,会影响开 标和保证金退还,请认真填写。如公司信息有变动,请及时维护。

| ×            | 中车山东机车车辆有限公司 | ••• |  |  |  |
|--------------|--------------|-----|--|--|--|
| 中车山东机车车辆有限公司 |              |     |  |  |  |
|              | 招投标信息查询系统    |     |  |  |  |
| 请选择要进行的操作    |              |     |  |  |  |
|              | 投标登记         |     |  |  |  |
| 系统消息         |              |     |  |  |  |
|              |              |     |  |  |  |
|              | 投标记录         |     |  |  |  |
|              |              |     |  |  |  |
| 更改密码         |              |     |  |  |  |
|              |              |     |  |  |  |
|              | 个人信息设置       |     |  |  |  |
|              |              |     |  |  |  |
|              | 汪销           |     |  |  |  |
|              |              |     |  |  |  |

第二步:

点击投标登记,输入投标项目编号(此编号需从公告中获取,如鲁车招(2020) xxxE 号),查询该投标项目信息。

| × 中车山东机车车辆有限公司 ···        |  |  |  |  |  |
|---------------------------|--|--|--|--|--|
| 中车山东机车车辆有限公司<br>招投标信息查询系统 |  |  |  |  |  |
| 请选择要进行的操作                 |  |  |  |  |  |
| 投标登记                      |  |  |  |  |  |
| 系统消息                      |  |  |  |  |  |
| 投标记录                      |  |  |  |  |  |
| 更改密码                      |  |  |  |  |  |
| 个人信息设置                    |  |  |  |  |  |
| 注销                        |  |  |  |  |  |
| × 中车山东机车车辆有限公司 ····       |  |  |  |  |  |
| 项目信息                      |  |  |  |  |  |
| 项目编号*                     |  |  |  |  |  |
| 鲁车招( 2019 ▼) 号<br>确定      |  |  |  |  |  |
| 提示                        |  |  |  |  |  |
| ! 请输入项目编号 ×               |  |  |  |  |  |
| 返回                        |  |  |  |  |  |

供应商需在指定位置上传标书费和投标保证金凭证(如凭证未及时上传造成的投标延迟及无法投标,后果自负),勾选是否需要标书费发票和发票类型,核对公司开票信息,选择发票的获取方式(发票邮寄到付)。以上信息确认无误后,点

击确定。

|              | 一 无发票                           |         |  |
|--------------|---------------------------------|---------|--|
|              | 增值税专用发票开票信,<br><sub>公司名称*</sub> | 邮寄信息    |  |
|              |                                 | ● 邮寄    |  |
| 标书费凭证*       | 纳税人识别号(统一社会信用代码)*               | 自取      |  |
| (选取文件) 未选择文件 |                                 | 邮寄信息    |  |
| 保证金凭证        | 公司地址*                           | 请输入邮寄信息 |  |
| 选取文件 未选择文件   | 请先在个人信息设置                       | 联系人     |  |
|              | 公司电话*                           | 请输入联系人  |  |
|              |                                 | 联系电话    |  |
|              | 公司开户行*                          | 请输入联系电话 |  |

**需注意**表格中的申请截止时间,一般为开标前一天的下午四点。在截止时间前可以修改该投标项目信息,超过截止时间所有填写信息将被锁定,无法更改。

申请截止时间